## <u>ขั้นตอนการกรอกข้อมูลการสมัครเข้าศึกษาต่อวิทยาลัยเกษตรและเทคโนโลยีพัทลุง</u> <u>ประจำปีการศึกษา 2564</u>

1. นักเรียน นักศึกษา สามารถกรอกใบสมัครเรียนทางระบบออนไลน์ ได้ที่เว็บไซต์ <u>http://www.kasetpt.ac.th</u> โดยดำเนินการสมัครตามขั้นตอน ดังนี้

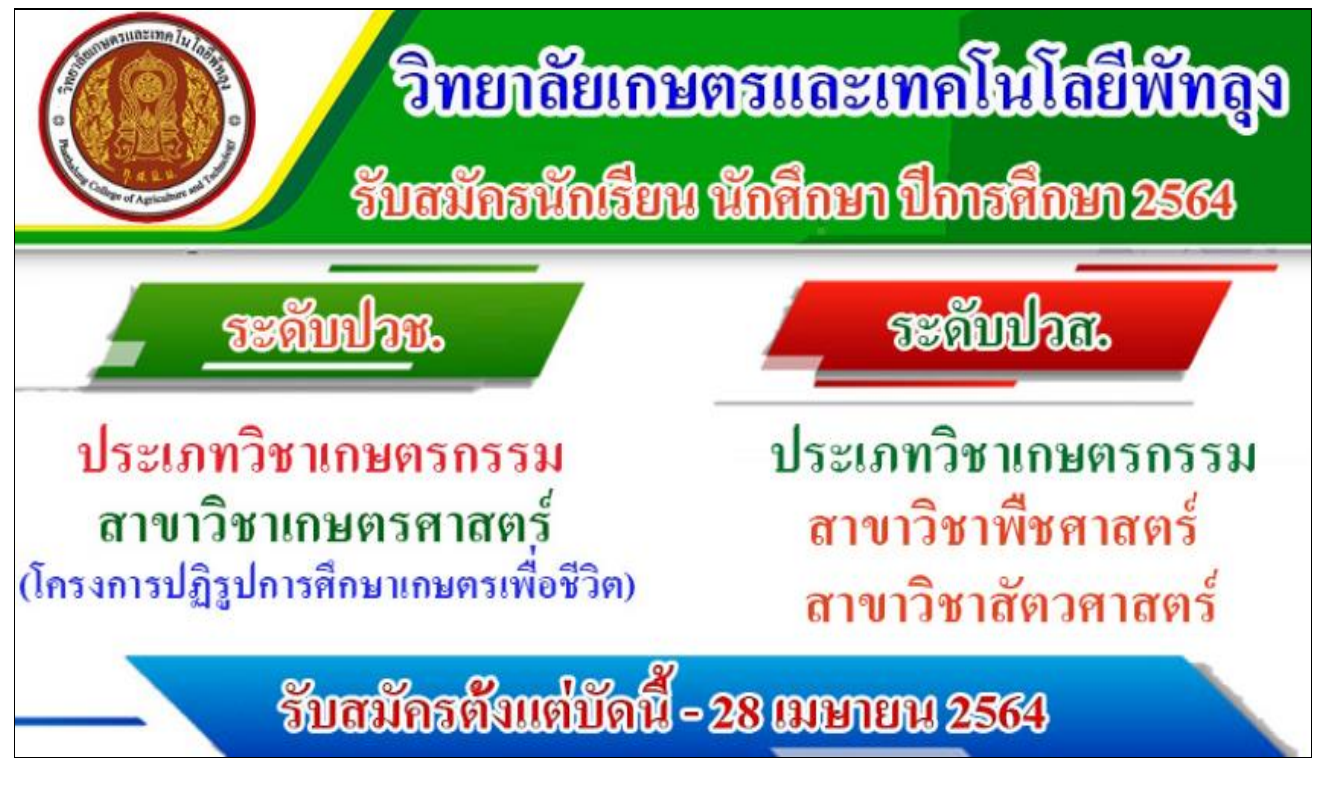

#### หรือ แสกน QR Code

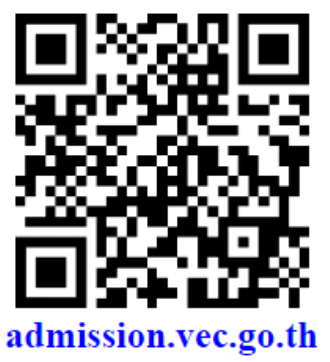

#### 2. ให้นักเรียน นักศึกษา เลือกตามตัวอย่าง

| ชำนักงานคณะกรรมการการอาชีวศึกษา Office of Vocational Education Commision                                                                                                    | หน้าแรก | หลักสูดรที่เปิดรับสมัคร | <b>ระบบรับ</b><br>สมัครเรียน (บีการศึกษา 2564/1) | <b>เสมัครนักเรียเ</b><br>ราบอยงา ภ<br>ตรวจสอบผลการสมัคร | <b>ม นักศึกษา</b><br>ADMISSION SYSTEM<br>ฉิดต่อ-สอบถาม |
|----------------------------------------------------------------------------------------------------|---------|-------------------------|--------------------------------------------------|---------------------------------------------------------|--------------------------------------------------------|
| สมัครเรียน (ปีการศึกษา 2564/1) ดรวจสอบ/เพิ่มเติมการสมัคร                                                                                                    |         |                         |                                                  | ดูมือการ                                                | สมัครเรียน (PDF)                                       |
| ขึ้นดอนการจับหนักร<br>ชั้นเดยหนึ่ 1 กระกวัฒนาเป็นโคร                                                                                                    |         |                         |                                                  |                                                         |                                                        |
| กรอกข้อมูลส่วนตัวและคุณสมบัติของผู้สมัครส่านรบบวันสมัครออนไลน์ โดยรบุรกัสประวัตวิประชาชน และ วัน เดือน ปี เกิด เพื่อครวงสอบข้อมูลผู้สมัครรัชน<br>หมายและ "เหลือหาที่ให้สามารถตรัดขึ้นแต่พระกออนไลน์ได้ ให้อ้ออมพิศภาษ์ก็ออกรถติดเจ็นข้อของคลอม                                    |         |                         |                                                  |                                                         |                                                        |
| ขั้นตอนที่ 2 เลือกสาขาที่ต้องการสมัคร                                                                                                    |         |                         |                                                  |                                                         |                                                        |
| เลือกสถาบดีกษาและสาขาที่ต่องการสมัดหน่าดีกษาต่อ โดยผู้สมัดสามารถเมือกได้มากกว่า 1 สถาบดีกษา และมากกว่า 1 สาขาวิขา<br>ายาณหลุ โตที่การสามารถตรวลสมเหล็กสุดรับแต่มงสถาบดีกษาเป็ดรับเป็น-ปิดใบเตมีตร วินที่สอบ ประมาทการส่งการสร้อยการส<br>โดยเมือกกับนุ – หนึ่งกลุกที่ได้เป็นเติมต์ |         |                         |                                                  |                                                         |                                                        |
| <u>ชั้นตอนที่ 3 ทัมาในสมัคร</u>                                                                                                    |         |                         |                                                  |                                                         |                                                        |
| เมื่อการณัตรทำแรบบรับสมัตรออนไลน์แล้วไห้ผู้สมัตร พิมพ์ใบสมัตรและนำไปขึ้นที่สถานดีกษาตรบที่ตนเองได้สมัตรไว้<br>ขั้นแนวที่ 1.6 ขั้นหวันอ                                                                                                    |         |                         |                                                  |                                                         |                                                        |
| รามสอกการ สามเปลอบครั<br>เมื่อการสม่องเรริงหมู่หมือไปดู่หมือร ที่อาทีโมสมัองและนำไปอันที่สถานดีที่ได้เสียได้เร็งหน้าที่อื่นสับการสมัคลลึกครั้งหนึ่ง<br>หมายเหตุ, ใบการนี้นโมสมัครไฟนั่งและสาทหนึ่งฐานตั้งหมู่นั้นในเมื่อรับได้ระบริห                                              |         |                         |                                                  |                                                         |                                                        |
| <b>หลักฐานที่ได้งานการผบัครเรียน</b><br>1. มีตะประชาชน<br>2. ทะนัดขน้าย<br>3. โรงทรงหนุดหารชีอน (transcript)<br>4. โบสมัครที่ทันหนัดสากกรรมม หรือมติดรูปอาย                                                                                                    |         |                         |                                                  |                                                         |                                                        |
| ด้านักงานคณะกรรมการการอาชีวศึกษา<br>Office of Vocational Education Commision                                                                                                    |         |                         | ຣະບບຣັເ                                          | <b>มสมัคธนักเรีย</b><br><sub>ราบอองาา</sub>             | <b>U UNITAN</b>                                        |
|                                                                                                    | หน้าแรก | หลักสูตรที่เปิดรับสมัค  | ธ สมัครเรียน (ปีการศึกษา 2564/1)                 | ตรวจสอบผลการสมัค                                        | ร ติดต่อ-สอบถาม                                        |
| สมัครเรียน (ปีการศึกษา 1/2564)                                                                                                    |         |                         |                                                  |                                                         |                                                        |
| 1. เห็ดกระดับการศีมศราชีน 2 3 4 5                                                                                                    |         |                         |                                                  |                                                         |                                                        |
| ประกาศมียบัตรวิชาสีพ (ปวช.) ประกาศมียบัตรวิชาสีพสั้นสูง (ปวศ.) ปริญญาตรี                                                                                                    |         |                         |                                                  |                                                         |                                                        |
| ระดับ ปรช. (ปกติ) ระดับ ปรส. (ปกติ) ระดับ ปรดวี (ทริกาสี)                                                                                                    |         |                         |                                                  |                                                         |                                                        |
| ระดับ ปวย. (หนิภาคี) ระดับ ปวส. (หนิภาคี)                                                                                                    |         |                         |                                                  |                                                         |                                                        |
| ระดับ ปวย. (เทียบโลน) ระดับ ปวส. (เทียบโลน)                                                                                                    |         |                         |                                                  |                                                         |                                                        |
| ระดับ ปวช. (สมทบ) ระดับ ปวส. (สมทบ)                                                                                                    |         |                         |                                                  |                                                         |                                                        |
| ຈະລັບ ປວນ. (ທະອອນມີຈູນ) ຈະລັບ ປວສ. (ທະອອນມີຈູນ)                                                                                                    |         |                         |                                                  |                                                         |                                                        |
| ระดับ เม็ต (ส. 1. 1. 1. 1. 1. 1. 1. 1. 1. 1. 1. 1. 1.                                                                                                    |         |                         |                                                  |                                                         |                                                        |
| ระดับ ปวช. (ค่อยโอกาง) ระดับ ปวง. (ค่อยโอกาง)                                                                                                    |         |                         |                                                  |                                                         |                                                        |
| ระดับ ปาย. (สะสม) ระดับ ปาย. (สะสม)                                                                                                    |         |                         |                                                  |                                                         |                                                        |

### 3. ใส่รหัสประจำตัวประชาชน และวันเดือนปีเกิด

| สำนักงานคณะกรรมการการอาชีวศึกษา<br>Office of Vocational Education Commision                                                                                                    |         |                         | ຣະບບຣັເ                        | <b>มสมัคธนักเรียน</b><br>รานปองา A | I <b>นักศึกษา</b><br>DMISSION SYSTEM |
|----------------------------------------------------------------------------------------------------|---------|-------------------------|--------------------------------|------------------------------------|--------------------------------------|
|                                                                                                    | หน้าแรก | หลักสูตรที่เปิดรับสมัคร | สมัครเรียน (ปีการศึกษา 2564/1) | ตรวจสอบผลการสมัคร                  | ติดต่อ-สอบถาม                        |
| <ul> <li>สมัคลเรียน (ปีการศึกษา 1/2564) ระดับ ปวช. (เกษตรปฏิจูป)</li> <li>1 2. กรอกล้อนุคผู้สนักรเรียน 3 4 5</li> <li>ร้อนุคผู้สนักร (** ระบุ รหัศประจำตัวประสาช และ วัน / เดียน /ปี มีคานีอตรวกลอบส้อนุค)</li> <li>* รพิณธ์ระทะสินประชาชาน:</li></ul> |         |                         |                                |                                    |                                      |

# 4. กรอกข้อมูลให้ครบสมบูรณ์ทุกช่อง ตรวจสอบ คำนำหน้าชื่อ เบอร์โทรศัพท์

| ดู<br>office of                   | านคณะกรรมการการอาชีวศึกษา<br>· Vocational Education Commision                            |
|-----------------------------------|------------------------------------------------------------------------------------------|
|                                   |                                                                                          |
| สมัคธเรียน (ปีการศึกษ             | ษา 1/2564) ระดับ ปวช. (เกษตรปฏิรูป)                                                      |
| 1 2. กรอกซ้อมูลผู้สมั             | <b>JASIŠUU</b> 3 4 5                                                                     |
| <b>ส้อมคู่มีสมัคร (**</b> ราบ รหั | สีประจำตัวประชาชน และ วัน /เดือน /มี เดิด เพื่อตราวสอเซ้อแอ)                             |
| ออมูกพูกมาง ( มหรุงกา             |                                                                                          |
| * รหัสประจำตัวประชาชน :           |                                                                                          |
| * วัน /เดือน /ป เกด :             | 7 V Nurreu V 2540 V                                                                      |
|                                   | ครวาสสอบ เริ่มไหม                                                                        |
| * สมัครโดยใช้คุณวุฒิ:             | • N.3                                                                                    |
| ข้อมูลส่วนตัวผู้สมัคร             |                                                                                          |
| * ชื่อ-นามสกุล ผู้สมัคร:          | น.ส. ✔ จุฑารัตน์ - ไชยรักษ์                                                              |
| * เพศ:                            | หญิง 🗸                                                                                   |
| * สัญชาติ:                        | ไทย ✓ *ศาสนา: พุทธ ✓                                                                     |
| * ความสามารถพิเศษ:                | ไม่ระบุ ✓ *ความพิการ: ไม่พิการ ✓                                                         |
| ข้อมูลที่อยู่ตามทะเบียนบ้าเ       | u                                                                                        |
| * บ้านเลขที:                      | 139/1 * mi: 15 * mm: -                                                                   |
| * จังหวัด:                        | พัทลุง 🗸 โทรศัพทมีวัน:                                                                   |
| * อำเภอ:                          | เมืองพัทลุง 🗸 *โทรศัทเพื่อถือ:                                                           |
| * ตำบล:                           | ความมะพร้าว E-mail                                                                       |
| * รหัสไปรษณีย์:                   | 93000                                                                                    |
| ข้อมูลการศึกษา                    |                                                                                          |
| * จบจากสถานศึกษา:                 | * ไม่ต้องระบุศาว่า โรงเรียน                                                              |
| เกรดเฉลี่ยสะสม (GPA):             | ระบุค่าระหว่าง 1.00-4.00                                                                 |
|                                   | <ul> <li>◯ เทียบระดับ (สำหรับการศึกษานอกระบบ และ กศน.)</li> </ul>                        |
| ปีที่สำเร็จการศึกษา               |                                                                                          |
|                                   | ี่ยืนยันข้อมูล เริ่มใหม่ (** กรุณาตรวจสอบข้อมูลของท่านให้เรียบร้อยก่อนทำการยืนยันข้อมูล) |

### 5. ให้เลือกตามตัวอย่าง

| สำนักงานคณะกรรมการการอาชีวศึกษา<br>Office of Vocational Education Commision                                                        |         |         |                         | ຣະບບຣັເ                        | <b>มสมัคธนักเธีย</b><br>ราบออง | I <b>LI LINFINUT</b><br>I ADMISSION SYSTEM |
|----------------------------------------------------------------------------------------------------|---------|---------|-------------------------|--------------------------------|--------------------------------|--------------------------------------------|
|                                                                                                    |         | หน้าแรก | หลักสูตรที่เปิดรับสมัคร | สมัครเรียน (ปีการศึกษา 2564/1) | ตรวจสอบผลการสมัค               | เร ติดต่อ-สอบถาม                           |
| ศมัครเรียน (ปีการศึกษา 1/2564) ระดับ ปวช. (เกษตรปฏิรูป)                                                                            |         |         |                         |                                |                                |                                            |
| 1 2 <b>3. เลือกศาสาวัสาที่ต้องการศมัครเรียน</b> 4 5                                                                                |         |         |                         |                                |                                |                                            |
| ชื่อ-มามสกุล ผู้สมัคร: จุฑารัตน์ ไชยรักษ์                                                                                          |         |         |                         |                                |                                |                                            |
| สมัครโดยใช้คุณวุฒิ: 31,3                                                                                                    |         |         |                         |                                |                                |                                            |
| ะ เลือกสาชาวิชา ะ                                                                                                    |         |         |                         |                                |                                |                                            |
| ประเภทสถานศึกษา รัฐบาล                                                                                                    |         |         |                         |                                |                                |                                            |
| <ul> <li>* จังหวัด: ทัพลุง</li> <li>สถามส์กนา: โทยาลัยเกษตรและเทคโนโลยีที่ทัพลง</li> <li>** เลือกสถามสึกษาที่ต่องการสมั</li> </ul> | 2415701 |         |                         |                                |                                |                                            |
| สัมหา                                                                                                    |         |         |                         |                                |                                |                                            |
| <ol> <li>รายการศาสาที่เปิดให้สมัครเรียน</li> </ol>                                                                                 |         |         |                         |                                |                                |                                            |
| - กรุณาเลือกสถานศึกษาที่ต้องการ เพื่อเลือกสาขาที่ต้องการสมัครรียน -                                                                |         |         |                         |                                |                                |                                            |
| 2 รายการศาชาที่เคือกศมัครเรียน                                                                                                    |         |         |                         |                                |                                |                                            |
| สถามสึกษา                                                                                                    | ศาสวัสา | สาขางาน |                         | ູຮູປແບ                         | ม รอบ เปิดรับ/ส                | มัคร คำดับ                                 |
| กรุณาเลือกสาขาที่ต้องการสบัหรรัชน                                                                                                  |         |         |                         |                                |                                |                                            |

# 6. ให้เลือกสาขาวิชาที่ผู้เรียนมีความสนใจจะสมัคร

| ต่านักงานคณะกรรมการการอาชีวศึกษา<br>Office of Vocational Education Commision |             |                                     |             |                         | ຣະບບຣັເ                        | มสมัค   | รามกราช<br>รามกราช | น <b>นักศึกษา</b><br>ADMISSION SYSTEM |
|------------------------------------------------------------------------------|-------------|-------------------------------------|-------------|-------------------------|--------------------------------|---------|--------------------|---------------------------------------|
|                                                                              |             |                                     | หน้าแรก     | หลักสูตรที่เปิดรับสมักร | สมัครเรียน (ปีการศึกษา 2564/1) | CS29Re  | อบผลการสมัคร       | ติดต่อ-สอบถาม                         |
| สมัครเรียน (ปีการศึกษา 1/2564) ระดับ ปวช. (เกษตรปฏิจูป)                      |             |                                     |             |                         |                                |         |                    |                                       |
| 1 2 3. เคือกศาสาวิสาที่ต้องการศนักรเรียน 4 6                                 |             |                                     |             |                         |                                |         |                    |                                       |
| ชื่อ-นามสกุล ผู้สมัคร: จุจาารัตน์ ไชยรักษ์                                   |             |                                     |             |                         |                                |         |                    |                                       |
| สมัครโดยให้คุณรณิ: 31.3                                                      |             |                                     |             |                         |                                |         |                    |                                       |
| ะ เคือกศาชาวิชา ::                                                           |             |                                     |             |                         |                                |         |                    |                                       |
| ประเภทสถานศึกษา ไร้ฐบาล                                                      |             |                                     |             |                         |                                |         |                    |                                       |
| * จึงหวัด: พัทลง                                                             |             |                                     |             |                         |                                |         |                    |                                       |
| อยานหายาก เป็นหายางและเทศ เป็นของทางจุง 🔹 เออกอยานหายากหมอก เออครอบอ         |             |                                     |             |                         |                                |         |                    |                                       |
|                                                                              |             |                                     |             |                         |                                |         |                    |                                       |
| 1 รายการศาสาที่เปิดให้ศมัครเรียน                                             |             |                                     |             |                         | •                              |         |                    |                                       |
| สถานศึกษา                                                                    | ศาชาวิชา    | ศาขางาน                             |             |                         |                                | ູຮູປແບບ | 30U IÜC            | เร็บ/สมักร                            |
| [รัฐมาล] วิทยาสัยเกษตรและเทคโนโลยีฟัทลุง                                     | เกษตรศาสตร์ | การผลิตพีช ( <mark>รายละเ</mark>    | នីបទ)       |                         |                                | งรัวไป  | ปกติ 20            | 0 tilan                               |
| (รัฐบาล) วิทยาลัยเกษตรและเทคโนโลยีพัทลุง                                     | เกษตรศาสตร์ | การผลิตสัตว์ ( <mark>รายละ</mark> เ | ເລັບค)      |                         |                                | งรัวไป  | ปกตี 20            | 0 Lãon                                |
| [รัฐบาล] วิทยาลัยเกษตรและเทตโนโลยีพัทลุง                                     | เกษตรศาสตร์ | จัษฐาหบรรมกาสคร (                   | รายละเอียด) |                         |                                | ทั่วไป  | ปกตี 20            | 0 iāan                                |
| 2 รายการศาสาที่เกิดกศนักรเรียน                                               |             |                                     |             |                         |                                |         |                    |                                       |
| สถานศึกษา สาชาวิชา                                                           |             | ศาสางาน                             |             |                         | ູຮູປແບ                         | J 80U   | เปิดรับ/สมั        | กร คำดับ                              |
| กรุณาเสือกสาขาร์เลืองการหมัดร้อน                                             |             |                                     |             |                         |                                |         |                    |                                       |

### 7. เมื่อเลือกสาขาวิชาได้แล้ว ให้กดบันทึกสาขาวิชาสมัคร

| 2 รายการศาฮาที่เคือกศมัครเรียน  |                        |                         |         |      |               |        |    |
|---------------------------------|------------------------|-------------------------|---------|------|---------------|--------|----|
| สถานศึกษา                       | ศาฮวิชา                | สาขางาน                 | ູຮູປແບບ | SOU  | เปิดรับ/สมัคร | ค่าดับ |    |
| วิทยาลัยเกษตรและเทคโนโลยีพัทลุง | เกษตรศาสตร์            | การผลิตพีช (รายละเอียด) | ทั่วไป  | ปกติ | 20/0          | 1      | ลบ |
|                                 | บันทึกสาขาวิชาที่สมัคร |                         |         |      |               |        |    |

### 8. ตรวจสอบข้อมูลประวัติให้ครบสมบูรณ์

| ( สำนักงานคณะกรรมการการอาชีวศึกษา                                                                               |                                                 |             |       |                        | ຣະບບຣັເ                        | มสมัครนักเรียเ         | ่ นั่า  | าศึกษา        |
|----------------------------------------------------------------------------------------------------|-------------------------------------------------|-------------|-------|------------------------|--------------------------------|------------------------|---------|---------------|
| Office of Vocational Education Commision                                                                        |                                                 |             | กลายก | หลักศตรที่เปิดรับศบัคร | สมัครเรียน (ปีการศึกษา 2564/1) | STUDENT /              | DMISS   | ION SYSTEM    |
|                                                                                                    |                                                 |             |       | าหาเดูนอาเอนอบกอกอ     | nonoloou (0110111012304/1)     | Clas Wiedownin Ionoria | cicic   | 10-11001110   |
| สมัครเรียน (ปีการศึกษา 1/2564) ระดับ ปวช. (เกษตรปฏิรูป)                                                         |                                                 |             |       |                        |                                |                        |         |               |
| 1 2 3 4 <b>5. ปีนขันซ้อมูลการสมัครเรียน</b>                                                                     |                                                 |             |       |                        |                                |                        |         |               |
| ซ้อมูลศาขาวิชาที่ศมัคร                                                                                          |                                                 |             |       |                        |                                |                        |         |               |
| สถานศึกษา                                                                                                    | SOU                                             | ศาฮาวิชา    | ศาสา  | งาน                    |                                | ຮູປແບບ ຄ່              | าดับที่ | เปิดรับ/สมัคร |
| [รัฐบาล] วิทยาลัยเกษตรและเทคโนโลยีพัทลุง                                                                        | ปกติ                                            | เกษตรศาสตร์ | n138  | เล็คพีช (รายละเอียด)   |                                | ทั่วไป                 | 1       | 20/0          |
| ร้อมูลส่วนตัว                                                                                                   |                                                 |             |       |                        |                                |                        |         |               |
| -<br>ชื่อ นามสกุล ผู้สมัคร: นางสาวจุทารัตน์ ใชยรักษ์                                                            |                                                 |             |       |                        |                                |                        |         |               |
| ชื่อเล่น:                                                                                                    | เพศ: หญิง                                       |             |       |                        |                                |                        |         |               |
| สัญชาติ: ไทย                                                                                                    | ศาสนา: พุทธ                                     |             |       |                        |                                |                        |         |               |
| รังหวัดที่เกิด: พทลง                                                                                            | ส่วนสูง 169 เช่นดิเมตร                          |             |       |                        |                                |                        |         |               |
| หมูเลือด: B                                                                                                    | ปาหนัก 60 กิโลกรัม                              |             |       |                        |                                |                        |         |               |
| ความสามารถพเศษ: เมระบุ<br>โมธศักรณ์การกับน                                                                      | ความพการ: นมพการ<br>โนรสันหมีอิตรีอง 0929210720 |             |       |                        |                                |                        |         |               |
| E-mail oumfar iutarat@omail.com                                                                                 | UNUNUBBER, 0525210138                           |             |       |                        |                                |                        |         |               |
| to percetto p                                                                                                   |                                                 |             |       |                        |                                |                        |         |               |
| a current a current a current a current a current a current a current a current a current a current a current a |                                                 |             |       |                        |                                |                        |         |               |
| จากสถามศึกษา: ทัทธุงที่หยาคม<br>เกรดเฉลียสะสม (GPA): 3.00                                                       |                                                 |             |       |                        |                                |                        |         |               |
| ปีที่จบ 2548                                                                                                    |                                                 |             |       |                        |                                |                        |         |               |
| ซ้อมูลที่อยู่ตามทะเบียนบ้าน                                                                                     |                                                 |             |       |                        |                                |                        |         |               |
| เลษรหัสประจำบ้าน: 0000000000                                                                                    | บ้านเลขที่: 139/1                               |             |       |                        |                                |                        |         |               |
| waj: 15                                                                                                    | ถมน: -                                          |             |       |                        |                                |                        |         |               |
| จังหวัด: พัทลง                                                                                                  | ฮ่าเกอ: เมืองพัทลง                              |             |       |                        |                                |                        |         |               |
| ฝ่าบล/แขวง: ความแรงร้าว                                                                                         | รหัสไปรษณีย์: 93000                             |             |       |                        |                                |                        |         |               |
| ซ้อมูลที่อยู่บังจุบัน                                                                                           |                                                 |             |       |                        |                                |                        |         |               |
| น้ำและหน้ะ 139/1                                                                                                |                                                 |             |       |                        |                                |                        |         |               |
| wai: 15                                                                                                    | 0101: -                                         |             |       |                        |                                |                        |         |               |
| จังหวัด: พัทลง                                                                                                  | ฮาเคอ: เมืองพัทลง                               |             |       |                        |                                |                        |         |               |
| ตำบล/แขวง: ควบมะพร้าว                                                                                           | รหัสไปรษณีย์: 93000                             |             |       |                        |                                |                        |         |               |
|                                                                                                    |                                                 |             |       |                        |                                |                        |         |               |
| ช้อมูลกรอบกรัว                                                                                                  |                                                 |             |       |                        |                                |                        |         |               |
| สถานะสมรสของบิดา-มารดา อยู่ด้วยกัน                                                                              |                                                 |             |       |                        |                                |                        |         |               |
| ซ้อมูลบิดา :                                                                                                    |                                                 |             |       |                        |                                |                        |         |               |
| ชื่อ-สกุลบิดา นาย                                                                                               |                                                 |             |       |                        |                                |                        |         |               |
| ความพิการของบิดา ไม่พิการ                                                                                       | สถานภาพครอบครัวของบิดา มีชีวิต                  |             |       |                        |                                |                        |         |               |
| อาชีพของบิดา ไม่ได้ประกอบอาชีพ                                                                                  | รายได้ต่อเดือนของบิดา 0 บาท/เดือน               |             |       |                        |                                |                        |         |               |
| ซ้อมูลมารดา :                                                                                                   |                                                 |             |       |                        |                                |                        |         |               |
| ชื่อ-สกุลมารดา นาง                                                                                              |                                                 |             |       |                        |                                |                        |         |               |
| ความพิการของมารดา ไม่พิการ                                                                                      | สถานภาพครอบครัวของมารดา มีชีวิต                 |             |       |                        |                                |                        |         |               |
| <b>อาชีพของมารดา</b> ไม่ได้ประกอบอาชีพ                                                                          | รายได้ต่อเดือนของมารดา 0 บาท/เดือน              |             |       |                        |                                |                        |         |               |
| บเอรโทรติดต่อนิดามารดา                                                                                          |                                                 |             |       |                        |                                |                        |         |               |
| สานวนพี่น้องนั้งหมด 0 คน                                                                                        | รำนวนพี่น้องที่กำอังศึกษาอย่ 0 คน               |             |       |                        |                                |                        |         |               |
| ช้อมูลผู้ปกครอง :                                                                                               |                                                 |             |       |                        |                                |                        |         |               |
| ชื่อ-สกลผู้ปกครอง นาย วัชรินทร์ ไทยรักษ์                                                                        |                                                 |             |       |                        |                                |                        |         |               |
| อาร์พของผู้ปกครอง อีน ข                                                                                         | รายได้ต่อเดือนของผู้ปกครอง 0 ของผู้ด้วย         |             |       |                        |                                |                        |         |               |
| มาลการร้องสุขายรอง ธร.ๆ                                                                                         | 3 10 WW07W011 00 00 11/10 00 11/10 00           |             |       |                        |                                |                        |         |               |
| เมตร เพรตพตติมแครดง                                                                                             |                                                 |             |       |                        |                                |                        |         |               |
|                                                                                                    | 1.3                                             |             |       |                        |                                |                        |         |               |
| แก้ เขขอมูลผูสมคร                                                                                               | NO EDGATIONS                                    |             |       |                        |                                |                        |         |               |

### 9. เมื่อตรวจสอบครบถ้วนแล้วให้กด 🛛 🚮 🗛 🗛 🗛

|                                                                                                    | r                                                                         |                                                                                                    |                                               |           |                                 |                                |                                  |              |                                |
|----------------------------------------------------------------------------------------------------|---------------------------------------------------------------------------|----------------------------------------------------------------------------------------------------|-----------------------------------------------|-----------|---------------------------------|--------------------------------|----------------------------------|--------------|--------------------------------|
| Algo and fully and and any and any and any and any and any and any any and any any any any any any any any any any                                                                                                    | ดีำนักงานคณะกรรมการการอาชีว<br>Office of Vocational Education Commision   | ศึกษา<br>๛                                                                                          |                                               |           |                                 | ຣະບບຣັບ                        | ส <b>มัคธนักเธียเ</b><br>ราบอยงา | u ü<br>Admis | ั <b>กศึกษา</b><br>SION SYSTEM |
| Inguestion (Innefinity 2002) (Inguestion (Inguestion (Inguestinguestion (Inguestion (Inguestion (Ingu        |                                                                           |                                                                                                    |                                               | н         | น้าแรก หลักสูตรที่เปิดรับสมัคร  | สมัครเรียน (ปีการศึกษา 2564/1) | ตรวจสอบผลการสมัคร                | ត            | เต่อ-สอบถาม                    |
|                                                                                                    | สมักรเรียน (ปีการศึกษา 1/2564) ระดับ ปวช. (เกษต                           | າຣປฏิรูປ)                                                                                           |                                               |           |                                 |                                |                                  |              |                                |
| <pre> int int int int int int int int int int</pre>                                                                                                    |                                                                           | nıs                                                                                                 | สมัครเรียนเสร็จสมบูรณ์                        |           |                                 |                                |                                  |              |                                |
| Solume       Solu       maxim       maximum       Solu       maximum       Solu       maximum       Solu       Maximum       Solution       Solution                                                                                                    |                                                                           | สามารถครวจสอบผล 1                                                                                   | ใมพ์ใบสมัครได้ที่ ==> <mark>ตรวจสอบการ</mark> | สมัคร     |                                 |                                |                                  |              |                                |
| multime       sou       mmonu       multime       sou       mmonu       sou       mmonu       sou       mmonu       sou       monu       monu       sou       monu       sou       monu       monu <thmonu< th="">       monu       monu       monu       monu       monu       monu       monu       monu       monu       monu       monu       monu       monu       monu       monu       monu       monu       monu       monu       monu       monu       monu       monu       monu       monu</thmonu<>                                                                                                    | ซ้อมูลสาขาวิชาที่สมัคร                                                    |                                                                                                    |                                               |           |                                 |                                |                                  |              |                                |
| Image: Image:                                      | สถานศึกษา                                                                 | SOU                                                                                                 | ศาขาวิชา                                      |           | สาขางาน                         |                                | នូវរាហប ខ                        | ก่อับที่     | เปิดรับ/สมัคร                  |
| Aninarue musical structure musical structure m                                                               | (รัฐบาล) วิทยาลัยเกษตรและเทคโนโลยีพัทลุง                                  | ปกติ                                                                                                | เกษตรศาสตร์                                   |           | การผลิดพืช (รายละเอียด)         |                                | ทั่วไป                           | 1            | 20/1                           |
| fuñxi yu au au sins sun ran set val dia dia fun su sun su sun su sun su sun su sun su sun su sun su sun su sun su sun su sun su sun su sun su sun su sun su sun su sun su sun su sun su sun su sun su sun su sun su sun su sun su sun su sun su sun su sun su sun su sun su sun su sun su sun su sun su sun su sun su sun su sun su sun sun                                                                                                    |                                                                           |                                                                                                    |                                               |           |                                 |                                |                                  |              |                                |
| Office of Vocational Education Commission       SINDERT Addression Sinternal         while in infinity of Vocational Education Commission       while in infinity officional       while in infinity officional       while in infinity officional       while in infinity officional       while in infinity officional       while infinity officional       while in                                                                                                    | สำนักงานคณะกรรมการการอาชีวศี                                              | ไกษา                                                                                                |                                               |           |                                 | ຣະບບຣັເ                        | มสมัครนักเรีย                    | JU (         | นักศึกษา                       |
| κληκοι       κληκοί       κληκοί                                                                                                    | Office of Vocational Education Commision                                  | 1                                                                                                   |                                               |           |                                 |                                | STUDEN                           | it adm       | ISSION SYSTEM                  |
| CSCOVEROUGERANSERIDES (UmsRinus 1/2564)<br>1/2/2/2/2/2/2/2/2/2/2/2/2/2/2/2/2/2/2/2                                                                                                    |                                                                           |                                                                                                    |                                               |           | หน้าแรก หลักสูตรที่เปิดรับสมัคร | สมัครเรียน (ปีการศึกษา 2564/1) | ตรวจสอบผลการสมัศ                 | ns ō         | ลิดต่อ-สอบถาม                  |
| ocsyseureseties (Chrisifiner 1/2564)<br>til give setting and the former setting (Chrisifiner 1/2564)<br>til give setting and the former setting and the setting and the setting a    |                                                                           |                                                                                                    |                                               |           |                                 |                                |                                  |              |                                |
|                                                                                                    | ตรวจสอบผลการสมัคร (ปีการศึกษา 1/2564)                                     |                                                                                                    |                                               |           |                                 |                                |                                  |              |                                |
| Anderson (** jedis recurson kontuber (** jedis recurson kontuber kontuber                  | ชื่อผู้สมัคร : นางสาวจุฑารัตน์ ไชยรักษ์                                   |                                                                                                    |                                               |           |                                 |                                |                                  |              |                                |
| <ul> <li>Andrés and de la construction de la construction de la co</li></ul> | ทีมหรีบประวัติ ทีมหรีบนอบด้ว (** ผู้สมัครจะสามารถพิมพ์ใบประวัติและใบมอ    | อบดัวใด้ก็ต่อเมื่อ รับรายงานดัวแล่วเท่านั้น)                                                        |                                               |           |                                 |                                |                                  |              |                                |
| Point     Point                                                                                                    | ผู้ที่ต้องการสมัครเรียนเพิ่มเดิม คลิกที่นี่ ==> สมัครเรียนเพิ่มเดิม       | (ผู้สมัครที่รายงานตัวแล้วจะไม่สามารถเพิ่มเต็มหรือแก้ไข ข้อมูลการสมัครเรียนได้)                      |                                               |           |                                 |                                |                                  |              |                                |
| ຊົງລົວວາກແມ່ນງຢາວລົດໂມໝີສາ ຄຣິກທີ່ຈະາງ ແມ່ງເປັນເລີຍແລະ<br>- ກະນັ້ນໃນແມ່ງທ່າາສີ່ () ປະທີ່ສາງທີ່ເປັນແມ່ງແມ່ນແມ່ນເປັນແມ່ງແມ່ນແມ່ນແມ່ນແມ່ນແມ່ນແມ່ນແມ່ນແມ່ນແມ່ນແມ່ນ                                                                                                    | -<br>ผู้ที่ต้องการยกเลิกใบสมัคร คลิกที่นี่ ==> <mark>ยกเลิกใบสมัคร</mark> |                                                                                                    |                                               |           |                                 |                                |                                  |              |                                |
| * oblikatespin*         (a) enfersificatespin/statisticatespin/statisticates                                       | ผู้ที่ต้องการแนบรูปถ่ายติดใบสมัคร คลิกที่นี่ ==> แนบรูปถ่ายติดใบสมัคร     | (1) นักศึกษาที่ต้องการขึ้นใบสมัครด้วยตนเอง ให้พิมพ์แบบฟอร์มการสมัครเรียน พร้อมนำรูปถ่ายติดใบส       | มัคร แล้วไปยืนที่สถานศึกษา                    |           |                                 |                                |                                  |              |                                |
| ชับชัง         หารวิท         หารวง         เป็งชัง/เข้เทร         หาบะ/งคาระเงิดร           (ฐานะ) ทิมาท์สมาหลง (สนปกติ), ประเทศผู้กิน (สนปกติ/การโกรา ประ         ระสมสร์         ระสมสร์         ระสมสร์           1         เกระสางสร์         การแล้ตร์ฐา (กอสะโอล)         201         ระสมเปลกร์ส่อานด์การ                                                                                                    | * ยังไม่ได้แนบรูปภาพ *                                                    | (2) นักศึกษาที่ต้องการขึ้นในสมัครออนไลน์ <u>ต้องแนบูรูปถ่าย</u> เพื่อเป็นหลักฐานประกอบการสมัครเรียน | -                                             |           |                                 |                                |                                  |              |                                |
| [รฐบาย <b>]วิทยาลัยเกษตรและแหลโมโลยีกัหลุง</b> (สอบก่ยั), ปรณรกษฏ์อันน เกษตรปฏ้อุป, สรมการศึกษา ป่วน.<br>1 เกษตรศาสตร์ การแล้งกัน (การแล้งกัน (การแล้งกัน (การแล้งกัน (การแล้งกัน (การแล้งกัน (การแล้งการที่สถานศึกษา                                                                                                    | อันดับ ศาชาวิชา                                                           | ศารางาน                                                                                             | iŪd                                           | รับ/สมักร | สถานะ/ผลการสมัคร                |                                |                                  |              |                                |
| 1 เกษรหาสหว่ การผลิตภิษ (การแล้ตภิษ 201 รอโมนอสารที่สถานดีกษา                                                                                                    | [รัฐบาล] วิทยาลัยเกษตรและเทคโนโลยีทัทลุง (รอบปกติ) , ประเภทผู้เรียน: เก   | ามตรปฏิรูป, ระดับการศึกษา: ปวช. 🛛 พิมพิโมสมัคร                                                      |                                               |           |                                 |                                |                                  |              |                                |
|                                                                                                    | 1 เกษตรศาสตร์                                                             | การผลิตพืช (รายละเอียด)                                                                             | 20/                                           | 1         | รอยืนเอกสารที่สถานศึกษา         |                                |                                  |              |                                |

10. กดปุ่ม พิมพับสมัคร เพื่อนำเอกสารสมัครมายื่นที่วิทยาลัยเกษตรและเทคโนโลยีพัทลุง วันที่
 2 พฤษภคม 2564 (วันมอบตัว) โดยจะต้องเตรียมเอกสารให้พร้อม ดังนี้

| - ใบสมัคร ที่พิมพ์มาจากระบบรับสมัครออนไลน์                   | ຈຳนวน | 1 | ଖ୍ମ          |
|--------------------------------------------------------------|-------|---|--------------|
| - รูปถ่าย 1 นิ้ว (กรณีไม่ได้แนบรูปถ่ายในระบบรับสมัครออนไลน์) | ຈຳนวน | 2 | ູລູປ         |
| - ใบรับรองผลการเรียน                                         | ຈຳนวน | 1 | ລບັບ         |
| - สำเนาทะเบียนทะเบียนบ้าน (ถ่ายเอกสาร)                       | ຈຳนวน | 1 | <b>ລ</b> ບັບ |
| - สำเนาบัตรประจำตัวประชาชน (ถ่ายเอกสาร)                      | ຈຳนวน | 1 | <b>ລ</b> ບັບ |
| - หนังสือรับรองความประพฤติจากสถานศึกษา                       | ຈຳนวน | 1 | ລບັບ         |

\*\*\*หากมีปัญหาในการกรอกใบสมัครออนไลน์\*\*\* ติดต่อวิทยาลัยเกษตรและเทคโนโลยีพัทลุง โทร.0-7461-0475

# ตัวอย่างใบสมัครพิมพ์มาจากระบบออนไลน์

| สมักรวันที่                                                                                                    | อ วิทยาลัยเกษตรและเทคโนโลยีพัท                                          | คิดภูป<br>1 นั้ว                 |
|----------------------------------------------------------------------------------------------------|-------------------------------------------------------------------------|----------------------------------|
| เปิดรับสมครนักศก<br>                                                                                                    | าษา สมครสอบคดเลอก ประจาป 25                                             | 64                               |
| รายละเอยดผูสมกร<br>สื่อน้ำระวัดร                                                                                                    | นอนสอด ไละเสือน้                                                        |                                  |
| ายสูงเกมา <u>1100113011 (10000</u> )                                                                                                    | ນ ເມສຖາສ <u>ເໜຍາການ</u>                                                 | 07/00/25/0                       |
| กลางแรงทาบระจารผ <u>1939900348/45</u><br>ที่อยู่ที่สามารถลืออ่อได้สะอากบ้านแองที่ 136/1                                                                                                    | หม่ที่ 15 อากา                                                          | 0 //09/2040                      |
| ล้าบก ความะพร้าว คำเกล เป็ดหลังคง                                                                                                    |                                                                         | - รหัสไปรมณีต์ ดวดด              |
| หมายเลขโทรศัพท์(บ้าบ)                                                                                                    | มือถือ                                                                  | 0828210739                       |
|                                                                                                    |                                                                         |                                  |
| คุณวุณการศกษาทไขสมิคร<br>สมัครโอนใน้อนอดิ                                                                                                    | in and a second second                                                  | 2.00                             |
| สมกระเทยเหตุณวุฒ ม.3                                                                                                    | เกรดเฉลขสะสม (GPA)                                                      | 3.00                             |
| จบการสถษาหรอกาลงสถษา เรงเรชน/วทชาลข                                                                                                    | พทลุงพทยาคม                                                             |                                  |
| ประสงค์จะสมัครเพื่อเข้าศึกษาต่อในระดับ ปวช.<br>ถ้าดับที่ <u>1</u> . สาขางาน <u>2050102 การผลิห</u>                                                                                                    | กพื่ง                                                                   |                                  |
| ประสงค์จะสมัครเพื่อข้าทึกษาต่อในระดับ ปวน.<br>ถ้าดับที่ <u>1</u> สาขางาน <u>2050102 การผลิห</u><br>ข้าพจ <i>้</i> จพอรับรองว่าหลักจาบและข้อนอในใบชามัครนี้เป                                                                  | ก <del>พืช</del>                                                        |                                  |
| ประสงค์จะสมัครเพื่อข้าทึกษาต่อในระดับ ปวน.<br>ถ้าดับที่ <u>1</u> สาขางาน <u>2050102 การผลิต</u><br>ข้าพเจ้าขอวับรองว่าหลักฐานและข้อมูลในใบสนัครนี้เปิ<br>4                                                                    | ก <del>พืช</del><br>นความงริงทุกประการ และชินขอมรับผล                   | <br>เการพิจารณาบุกประการ         |
| ประสงค์จะสมัครเพื่อข้าดีกมาต่อในระดับ ปวน.<br>ถ้าดับที่1สาขางาน <u>2050102 การผลิต</u><br>ข้าพเจ้าขอรับรองว่าหลักฐานและข้อมูลในใบสมัครนี้เปิ<br>ถงชื่อ                                                                        | ก <del>พืช</del><br>่นความจริงทุกประการ และชินขอมรับผล<br>ยู้สมักร      | <br>เการพิจารณาบุกประการ         |
| ประสงค์จะสมัครเพื่อข้าดีกมาต่อในระดับ ปวน.<br>ถ้าดับที่1 สาขางาน <u>2050102 การผลิต</u><br>ข้าพเจ้าขอรับรองว่าหลักฐานและข้อมูลในใบสมัครนี้เปิ<br>ดงชื่อ<br>(                                                                  | ก <del>พืช</del><br>'นความจริงทุกประการ และชินขอมรับผล<br>มุ้สมักร<br>) | <br>เการพิจารณาบุกประการ         |
| ประสงค์จะสมัครเพื่อข้าดีกมาต่อในระดับ ปวน.<br>ถ้าดับที่ <u>1</u> สาขางาน <u>2050102 การผลิต</u><br>ข้าพเจ้าขอรับรองว่าหลักฐานและข้อมูลในใบสมัครนี้เปิ<br>ลงชื่อ<br>(                                                          | ท <del>พืช</del><br>'นความจริงทุกประการ และชินขอมรับผล<br>              |                                  |
| ประสงค์จะสมัครเพื่อข้าดีกมาต่อในระดับ ปวน.<br>ถ้าดับที่ <u>1</u> สาขางาน <u>2050102 การผลิศ</u><br>ข้าพเจ้าขอรับรองว่าหลักฐานและข้อมูลในใบสมัครนี้เป<br>ดงชื่อ<br>(<br>กรุณานำใบสมัครและ                                      | ท <del>พึม</del><br>'นความจริงทุกประการ และชินขอมรับผล<br>              | <br>เการ พิจาร ณาบุกประการ<br>อง |
| ประสงค์จะสมัครเพื่อข้ารึกษาต่อในระดับ ปวน.<br>ถ้าดับที่1สาขางาน <u>2050102 การผลิต</u><br>ข้าพงจ้าขอวับรองว่าหลักฐานและข้อมูลในใบสมัครนี้เป<br>ลงชื่อ<br>(<br>กรุณานำไบสมัครและ<br>ข้อมูลการสมัครเ                            | ทพืช<br>นความจริงทุกประการ และชินขอมรับผล<br>ผู้สมัคร<br>               | <br>เการพิจารณาบุกประการ<br>อง   |
| ประสงค์จะสมัครณ์ที่ดางที่เป็นระดับ ปวน.<br>ถ้าดับที่1สาขางาน <u>2050102 การผลิห</u><br>ข้าทะง้าขอรับรองว่าหลักฐานและข้อมูลในใบสมักรนี้เป็<br>ลงชื่อ<br>(<br>กรุณานำใบสมักรและ<br>ข้อมูลการสมักรเ<br>ลงชื่อ<br>เจ้าหน้าที่ วิห | กพืช<br>เนความจริงทุกประการ และชินชอมรับผล<br>ผู้สมักร<br>              |                                  |